## ICFP 2022 Visa Letter PDF Process Step-by-Step Instructions

1) Go to the home page of the ICFP 2022 Dryfta platform - <a href="https://icfp2022.dryfta.com/">https://icfp2022.dryfta.com/</a>

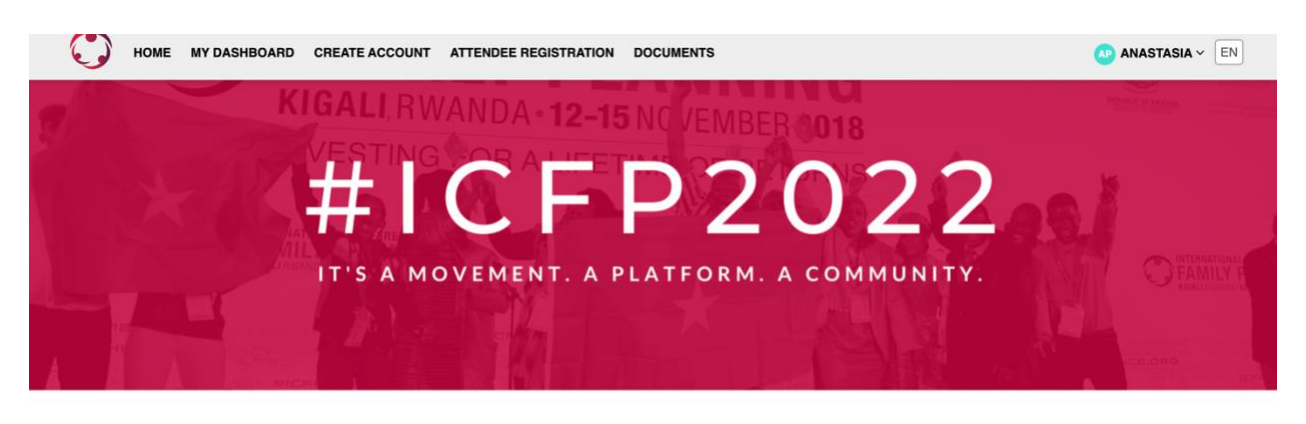

The 6th International Conference on Family Planning

2) If you aren't logged in to your account, log-in using the email address and password you used to set up your Dryfta account.

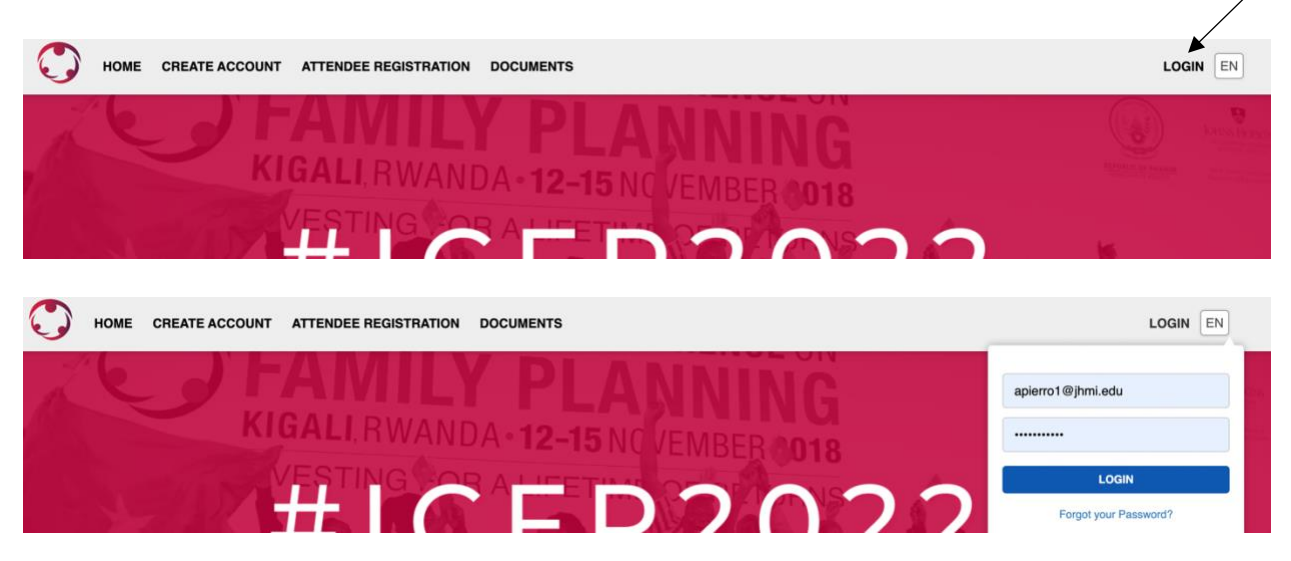

3) Once you have successfully logged in to your account, click on your name at the top right corner to reveal a drop-down menu.

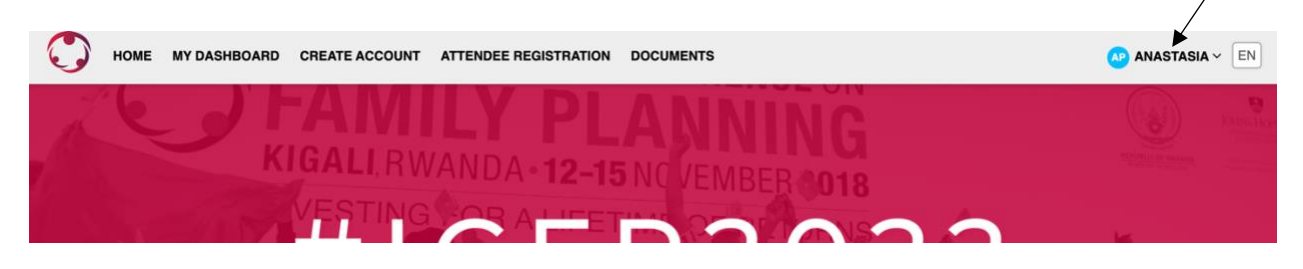

4) Select 'Update Profile' from the drop-down menu

| HOME MY DASHBOARD CREATE ACCOUNT ATTENDEE REGISTRATION DOCUMENTS | AP ANASTASIA ~ EN      |
|------------------------------------------------------------------|------------------------|
|                                                                  | <b>WUPDATE PROFILE</b> |
|                                                                  | ASSIGNED ABSTRACTS     |
| KIGALI, RWANDA - 12-15 NG /EMBED 2010                            | එ LOGOUT               |
| VESTING CODALUTER OUT                                            |                        |
| +   c   c   c   c   c   c   c   c   c                            | 5                      |

5) You will be brought to your account profile

| HOME MY DASHBOARD CREATE ACCOUNT ATTENDEE REGISTRATION DOCUMENTS          | AP ANASTASIA ~ EN                     |
|---------------------------------------------------------------------------|---------------------------------------|
| Browse   Charge Paseword                                                  | Cenerale Visa Letter 📧 ResearchGate 🖹 |
| 6) Click on the blue 'Generate Visa Letter' button                        |                                       |
| HOME MY DASHBOARD CREATE ACCOUNT ATTENDEE REGISTRATION DOCUMENTS          | AP ANASTASIA ~ EN                     |
| ANASTASIA PIERRON<br>Logistics Co-Chair<br>Bill & Melinda Gates Institute | Generale Visa Latter 🛛 🕰 ResearchGate |

7) A pop-up window will open that contains your visa letter as a PDF file, which you download and/or print.

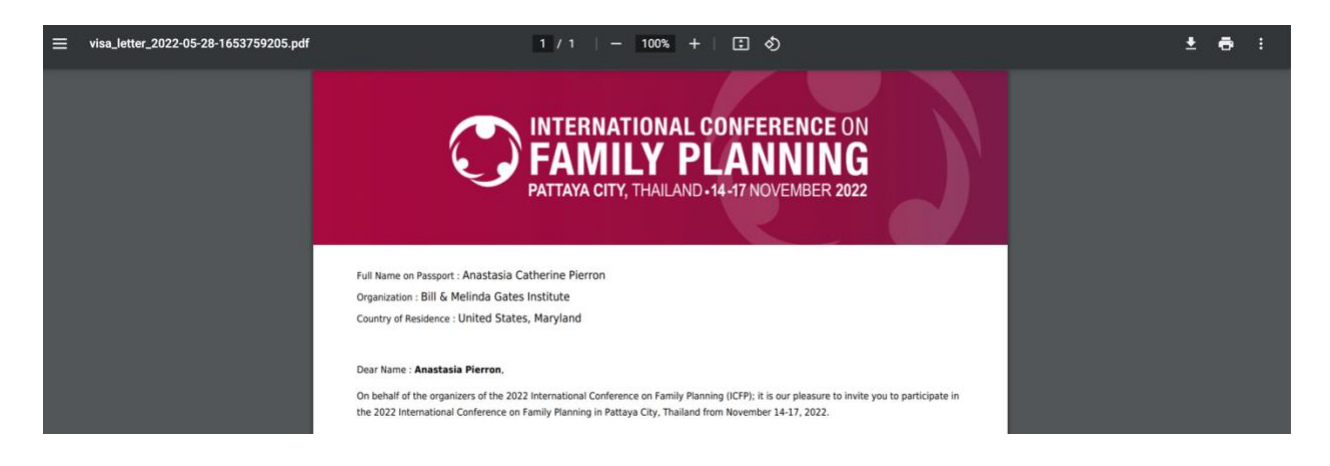

If you have any additional questions and/or issues, please contact the ICFP 2022 registration team at <u>registration@theicfp.org</u>.

Thank you!